Pcard Reconciliation w/'Amount Due Employee'

Pcard charges showing up as 'Pay Me'

If there is ever an 'Amount Due Employee' (this amount should always be 0 on a Pcard Report) on a pcard report, there are 'Pay Me' columns in the Pcard Reconciliation that need to be addressed:

| Financial Summary          |              |                |
|----------------------------|--------------|----------------|
|                            | AMOUNT (USD) | APPROVED (USD) |
| Total Expense Reported     | 428.00       | 0.00           |
| Less Company Paid Expenses | 405.26       | 0.00           |
| Amount Due Employee        | 22.74        | 0.00           |

When there is a dollar amount in the "Pay Me" column, but the expenses are Pcard purchases, the 'Pay Me' line items will need to be deleted.

Below is an example of a Pcard Reconciliation with several "Pay Me" dollar amounts that need to be deleted.

| Expenses For                                                                     |               | F          |
|----------------------------------------------------------------------------------|---------------|------------|
| 🖬 2 Comments 👔 17 Attachments                                                    |               | ()         |
| DATE EXPENSE                                                                     | SPENT         |            |
| Tue<br>05/21/2024 The G6608)<br>SOUTHWES                                         | 527.97<br>USD | 0.00 Ø 🗸   |
| Mon<br>05/27/2024 The Travel Meals (6606)<br>ROOT DOWN                           | 35.62<br>USD  | 0.00 Ø 🗸   |
| Mon<br>05/27/2024 Travel Meals (6606)<br>Four Points Cafe.                       | 45.15<br>USD  | 45.15 🦉 🗸  |
| Tue<br>05/28/2024 TH Travel Meals (6606)<br>BAGEL STREET CAFE                    | 21.20<br>USD  | 0.00 Ø 🗸   |
| Tue<br>05/28/2024 TT Travel Meals (6606)<br>Starbucks                            | 9.25<br>USD   | 9.25 🖉 🗸   |
| Tue<br>05/28/2024 EAdging (6604)<br>FOUR FOINTS SAN RAFAEL                       | 45.15<br>USD  | 0.00 Ø 🗸   |
| Wed<br>05/29/2024 TTT Travel Meals (6606)<br>Starbucks                           | 10.25<br>USD  | 10.25 🖉 🗸  |
| Wed<br>05/29/2024 TTT Travel Meals (6606)<br>Starbucks                           | 19.05<br>USD  | 19.05 🦉 🗸  |
| Wed<br>05/29/2024 TTT Travel Meals (6606)<br>Almaden Sushi                       | 27.55<br>USD  | 27.55 🦉 🗸  |
| Wed<br>05/29/2024 TTT Travel Meals (6606)<br>Starbucks                           | 3.75<br>USD   | 3.75 🦉 🗸   |
| Wed<br>05/29/2024 Theats (6606)<br>Bourbon Pub 221                               | 21.16<br>USD  | 21.16 🦉 🗸  |
| Wed Parking (6600)<br>05/29/2024 Parking (6600)<br>Deriver International Airport | 54.00<br>USD  | 54.00 @ 🗸  |
| Fri<br>05/31/2024 🚔 Car Rental (6600)                                            | 313.14<br>USD | 313.14 🦉 🗸 |
| Fri<br>05/31/2024 TTT Travel Meals (6606)<br>San Gregono General Store           | 10.95<br>USD  | 10.95 🥑 🗸  |
|                                                                                  |               |            |

If this mistake is not caught, the report will be returned for updates. If the report is returned, it will be available under 'Returned'. From here the report can be edited, and all lines that show 'Pay Me' can be deleted.

| eWallet                                                                      |                                                                                                    |                                 |
|------------------------------------------------------------------------------|----------------------------------------------------------------------------------------------------|---------------------------------|
| Unused Items<br>5 Credit Card Items<br>3 Receipts<br>VIEW ALL 8 UNUSED ITEMS |                                                                                                    |                                 |
| 🖻 Expenses                                                                   | $\frown$                                                                                                    | + Crea                          |
| <b>O</b><br>Draft                                                            | 2 ®<br>Returned                                                                                                    | View All<br>Submitted           |
| 🔗 Pre-Approval                                                               |                                                                                                    | + Crea                          |
| <b>O</b><br>Draft                                                            | 0<br>Returned                                                                                                    | View All<br>Submitted           |
| C Returned                                                                   | E Data PDF -                                                                                                    | * Recall                        |
| 2. Select the desired report                                                 | and select 'Open':                                                                                                  |                                 |
| C Returned                                                                   | Image: style="text-align: center;">Open     Delete     PDF →       428.00<br>up     ✓     June poard Reconciliation | <ul> <li>▲ Recall</li> </ul>    |
| 3. Once the report is open,                                                  | select the line item that shows 'Pa                                                                                 | y Me' and then select 'Delete': |
| Expense Fer<br>Jonnier Clark                                                 | Images                                                                                                    | Dav                             |
| 2 Communes 1 to Allactionards                                                | 📂 🍳 💼 Event Supplies (                                                                                              | (7115)                          |

1. To edit the report from 'Returned', click on 'Returned' and then select the desired report:

Complete the above step for all line items that say 'Pay Me'. Once completed resubmit the report.

22.74 @ 🗸 🕺

22.74 USD

Wed Event Supplies (7115) 05/29/2024 Amazon Hub Counter